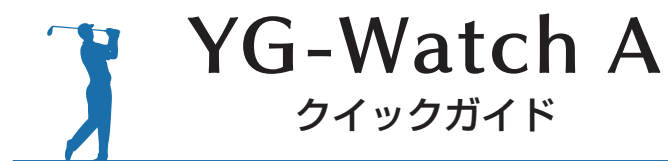

## プレー前に準備しましょう

# ゴルフ場データを最新にする

当社ホームページにて、最新のゴルフ場データや新規に追加された ゴルフ場データを公開しています。 常に最新のゴルフ場データを更新のうえ、本機をご活用ください。

#### ① 専用ソフトとコースデータをダウンロードする

ATLASCLUB のホームページより専用ソフトとコースデータを ダウンロードします。

#### ATLASCLUB http://atlas.yupiteru.co.jp

- ※ゴルフ場データを更新するには、「My Yupiteru」に会員登録(無料) が必要です。
- ※ダウンロードの手順の詳細は、ホームページをご参照ください。

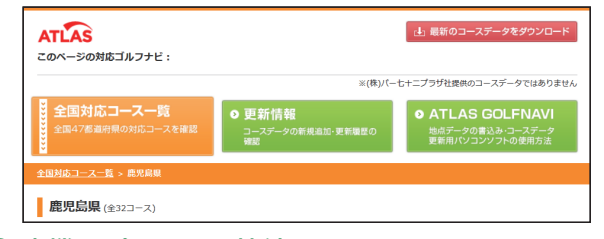

## ② 本機とパソコンを接続し、[PC] にタッチする

本機をパソコンに接続し、[PC] ボタンにタッチします。

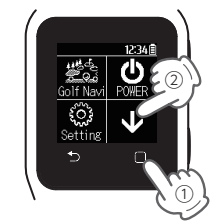

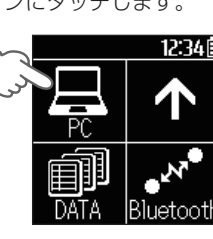

・[PC] ボタンを押します。

・□キーにタッチし、ホーム
 画面を表示し、↓ボタンを
 押します。

③ 専用ソフトよりコースデータをアップデートする

アップデート完了後は、本機から USB 接続ケーブルを抜き、 端子カバーをしっかり閉じます。

※ 専用ソフトの使用方法の詳細は、弊社ホームページをご参照ください。

# **2** 充電する

同梱品の USB 接続ケーブルと AC アダプターを使用して、本機を 充電します。 約3時間で満充電になります。

#### ① 電源 OFF する

ホーム画面の [POWER] にタッチし、[ はい ] にタッチします。

AC アダプターと USB コネクタ をコンセントに差し込みます。

USB 接続ケーブルの

約3時間で満充電になります。

※ 充電完了後は端子カバーをしっかり閉じてください。隙間や浮きが

ない状態で IPX7 の防水機能を有

<充電中画面>

しています。

コネクタ

ACアダプター

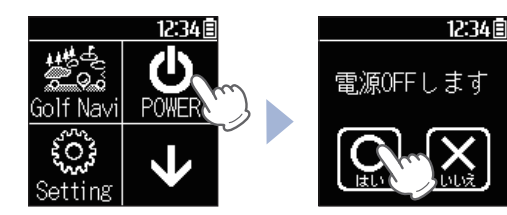

<ホーム画面>

#### ② 充電する

本機の端子カバーを開き、 USB 接続ケーブルを差し 込みます。

端子カバー micro USB 端子

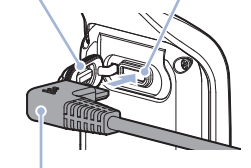

USB 接続ケーブルの コネクタ

※ コネクタは、正しい向きで 接続してください。誤った 向きに接続すると故障や破 損の原因になります。

#### ■ 電源 OFF 時に充電を行うと…

・表示部に右のアイコンが表示されます。

#### ■ 満充電になると…

・自動的に電源 ON し、デジタル時計 表示になります。

# 3 腕に装着する

## 1) 腕に装着する

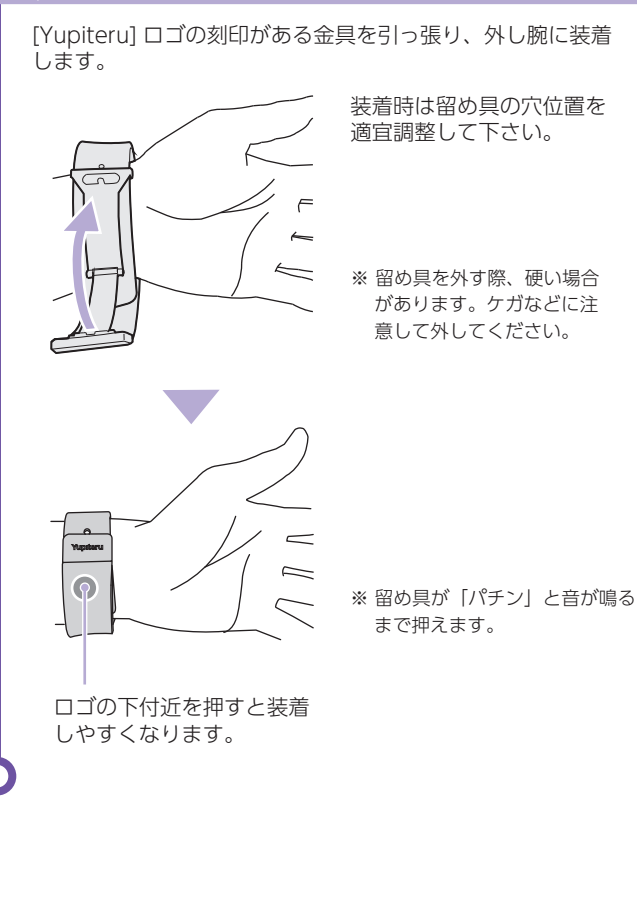

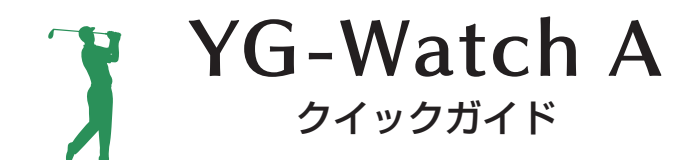

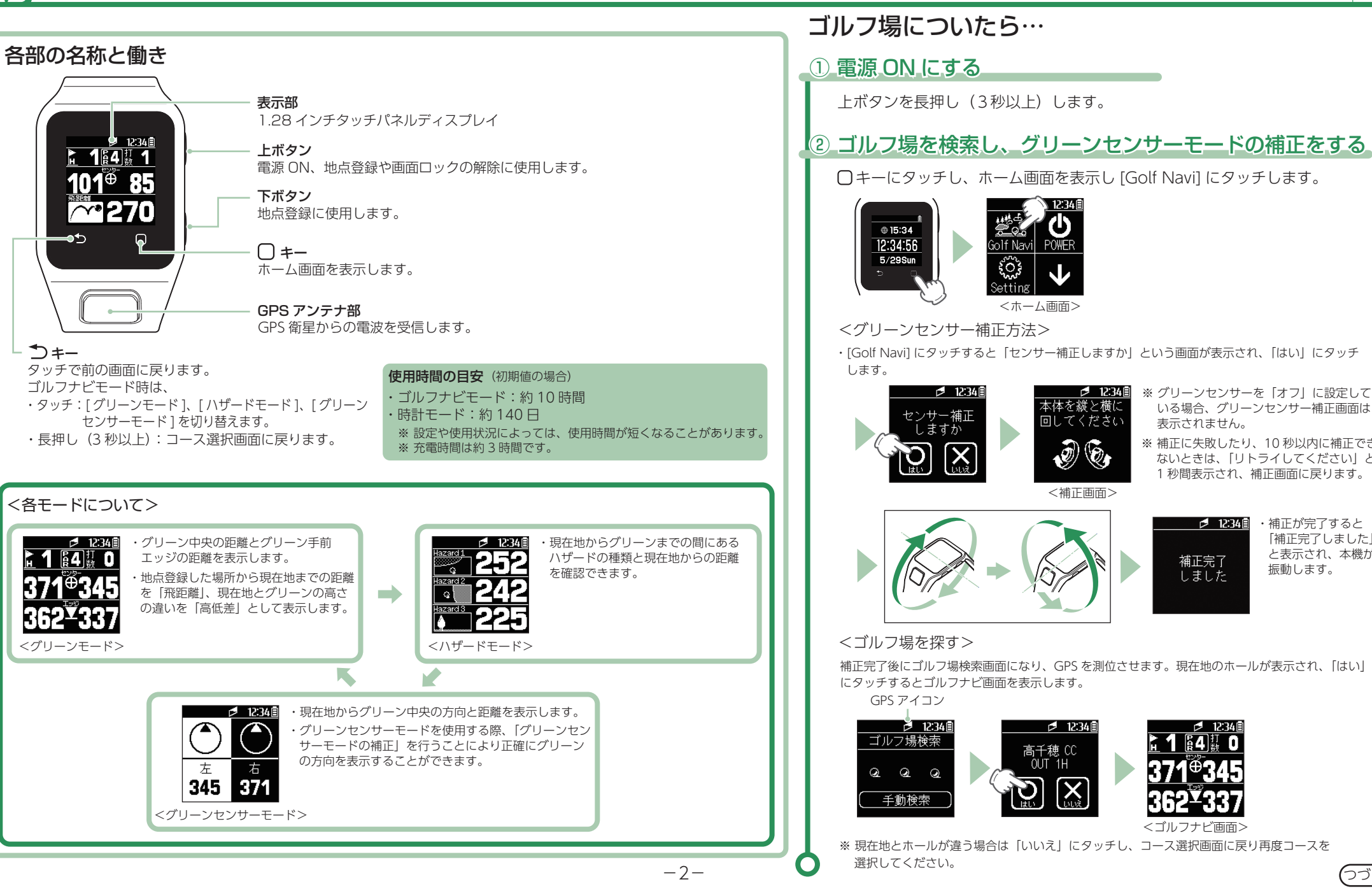

いる場合、グリーンヤンサー補正画面は

※ 補正に失敗したり、10 秒以内に補正でき

ないときは、「リトライしてください」と 1 秒間表示され、補正画面に戻ります。

> ・補正が完了すると [補正完了しました]

振動します。

と表示され、本機が

うづく

表示されません。

補正完了

しました

<ゴルフナビ画面>

12:34 🗎

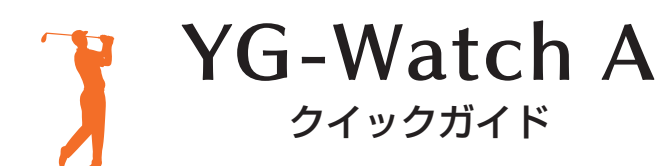

# ● コースで使う 距離を確認する ショットする位置に移動し、距離とグリーン方向と ハザードの種類を確認します。 1 1 4 0 371 345 < グリーン<u></u>モード > <ハザードモード> ① 注 着 345 371 <グリーンセンサーモード> ・ ● キーにタッチすると [ グリーンモード ]、 [ ハザードモード ] と[グリーンセンサーモード]を切り替えます。 ショットする位置で地点登録する ショットする位置で上ボタン(ラフ)または 下ボタン(フェアウェイ)を短押しする。 ・上ボタン:ラフで地点登録します。 1 1 4 0 ・下ボタン:フェアウェイで地点 371<sup>®</sup>345 登録します。 362¥337 - ライの種類… **R**:ラフ 使用するクラブにタッチする。 **F**:フェアウェイ ※ クラブの種類を登録しない設定に変更もできます。 ※ 飛距離の確認やプレーした軌跡を残さない 地点登録される。 場合は、地点登録する必要はありません。 ※ 地点登録を行うと、2 打目以降はショット

前に前ショットの飛距離も確認できます。

# ボールの落下地点に移動する

各モードで地点登録した場所から現在地までの距離や、グリーン中央 までの方向、高低差をリアルタイムに表示します。

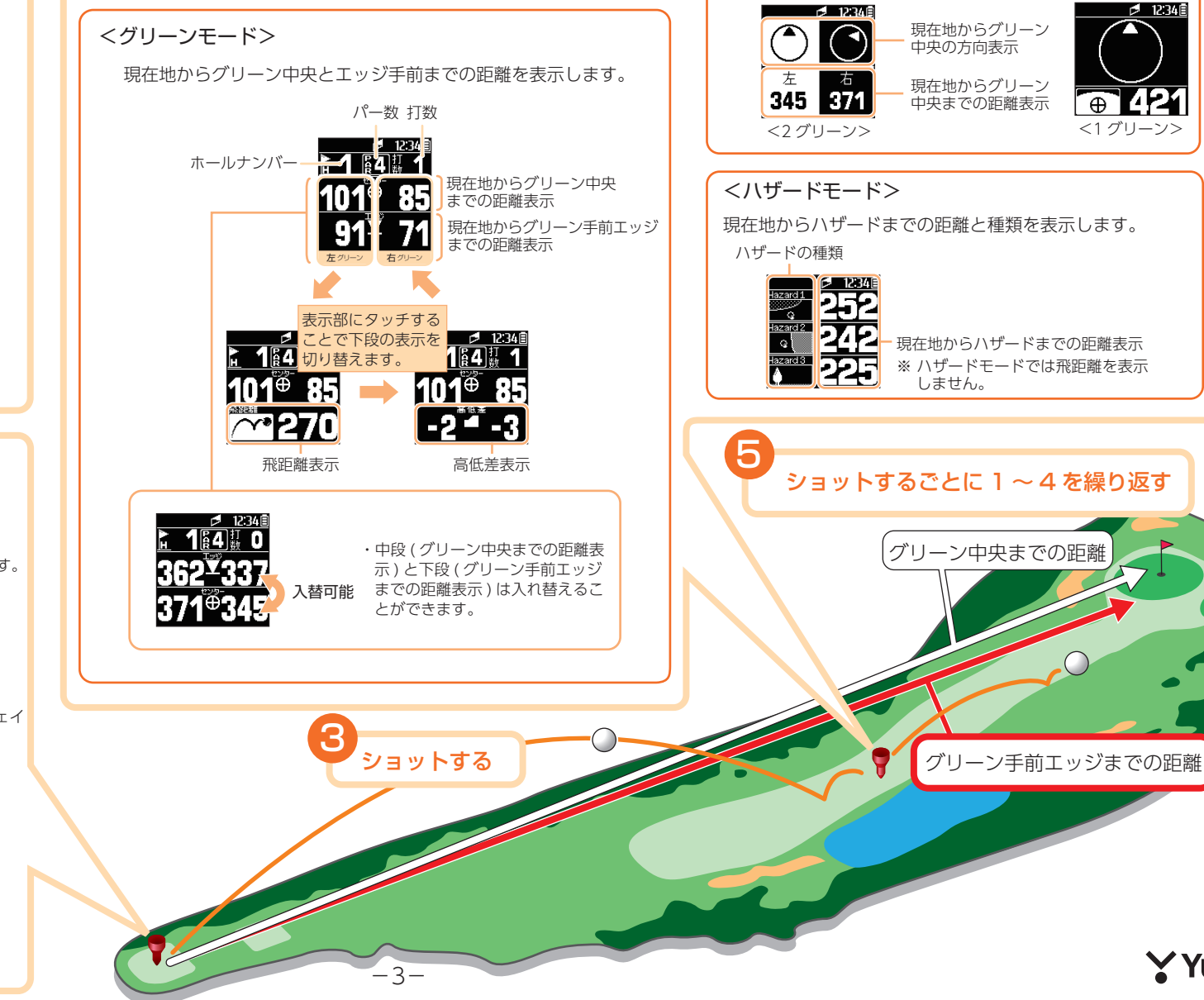

くグリーンセンサーモード>

現在地からグリーン中央の方向と距離を表示します。

12:34

Yupiteru